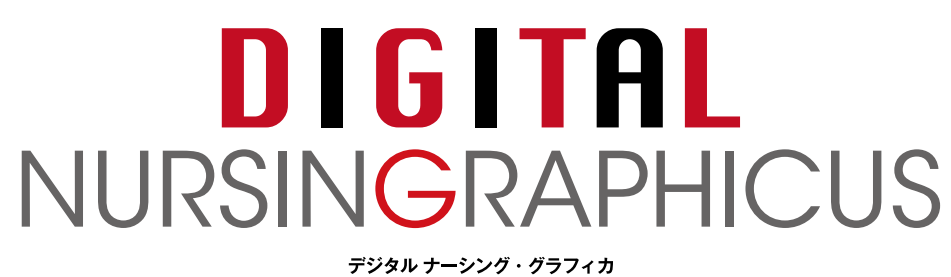

## for Windows

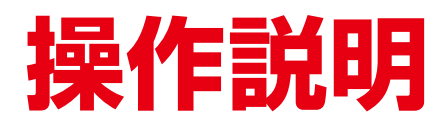

「ナーシング・グラフィカ」全 41 巻はもちろん、 290 点もの動画が収録された新しい学習アプリ

使ってみよう!

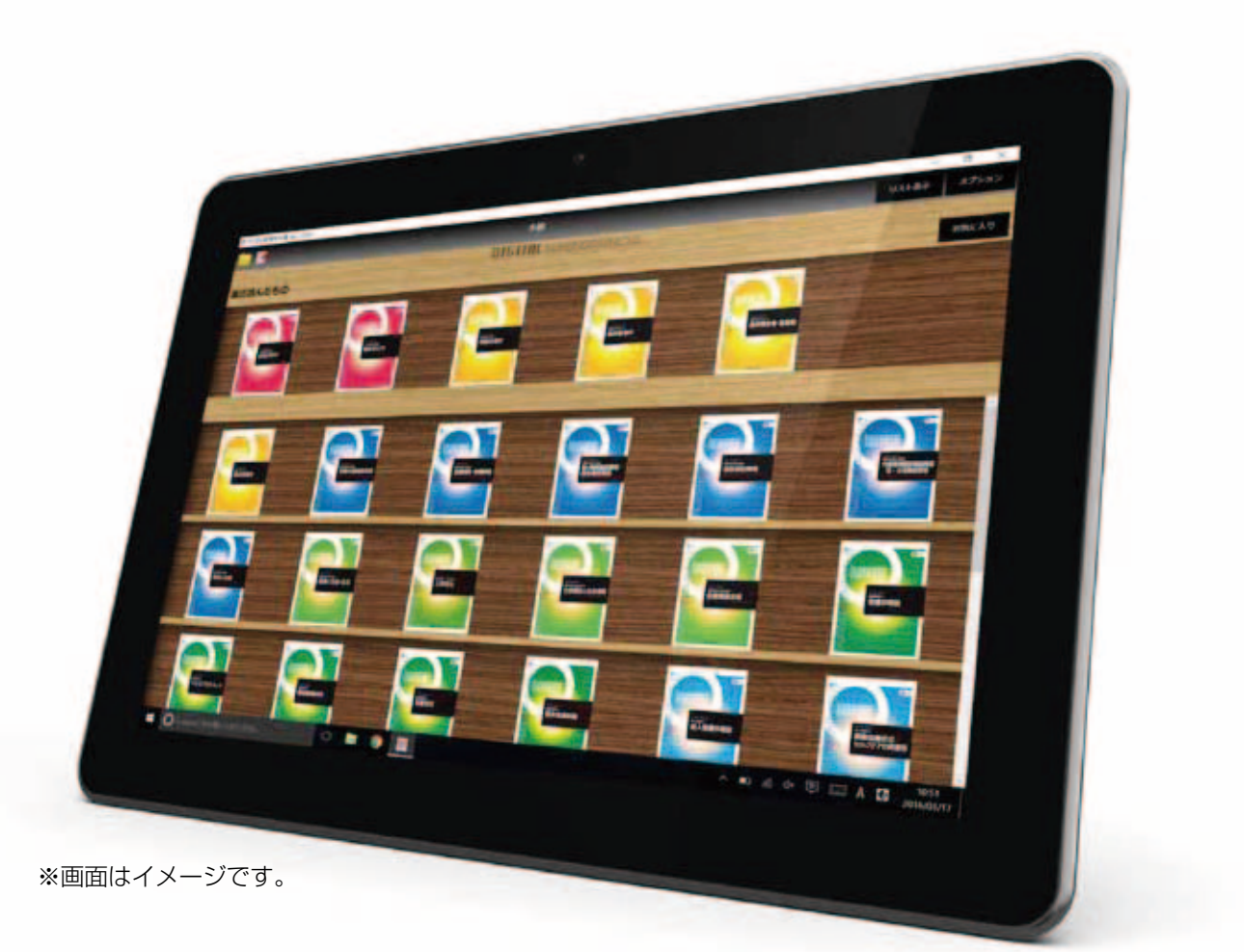

▲ スティカ出版

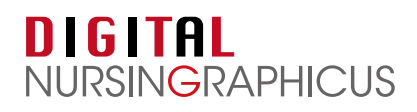

# こんなに変わる、授業、学習、実習

『デジタル ナーシング・グラフィカ』はメディカ出版の看護学基礎教育テキスト『ナーシング・グラフィカ』全41巻と動画290点を 1台のWindows PCに集約した、新時代のデジタル教科書アプリです。 デジタル教科書アプリになったからこそ実現できた種々の機能をフル活用してください。 さあ、新しい学習シーンが始まります。

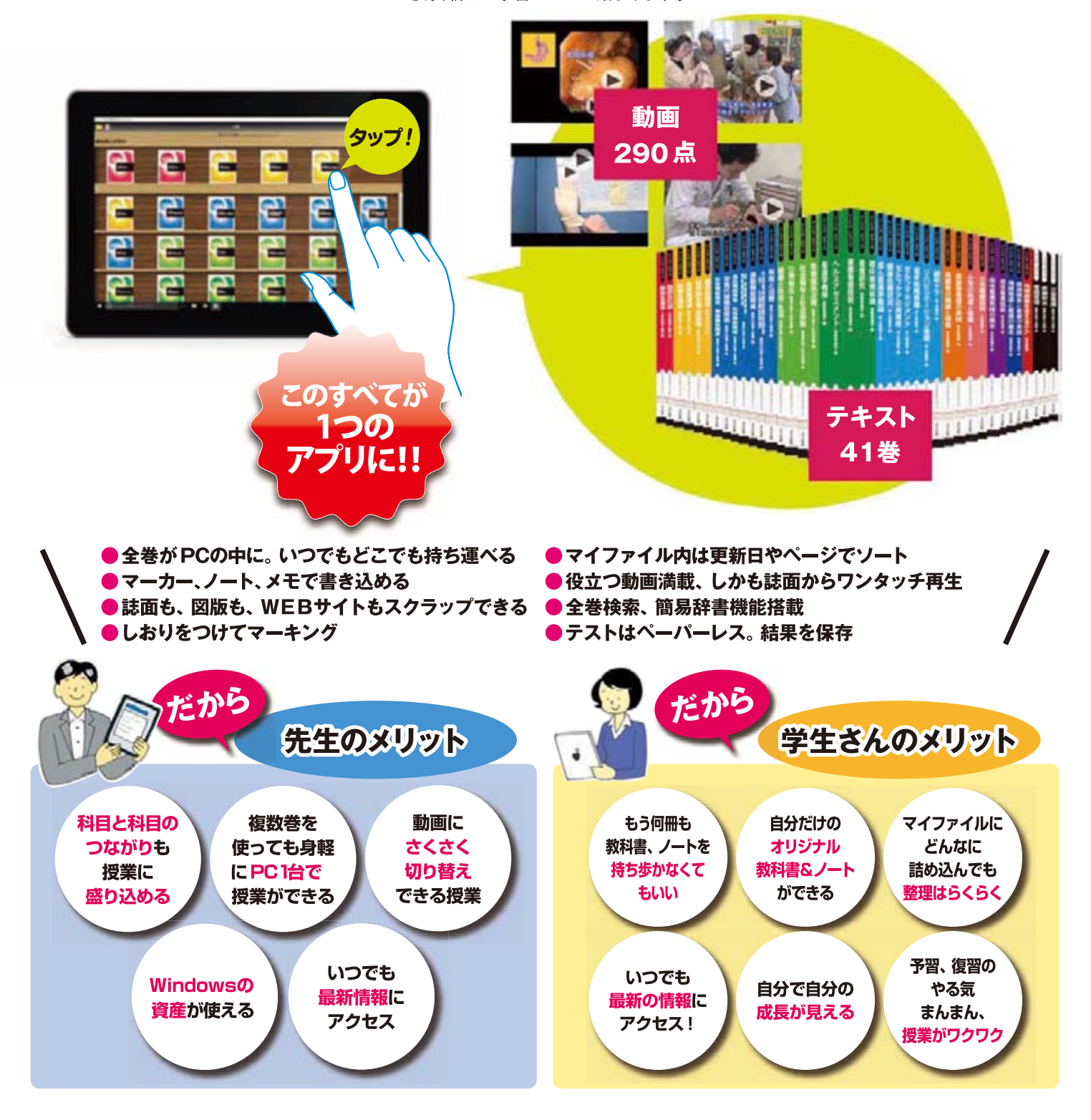

#### DIGITAL NURSINGRAPHICUS

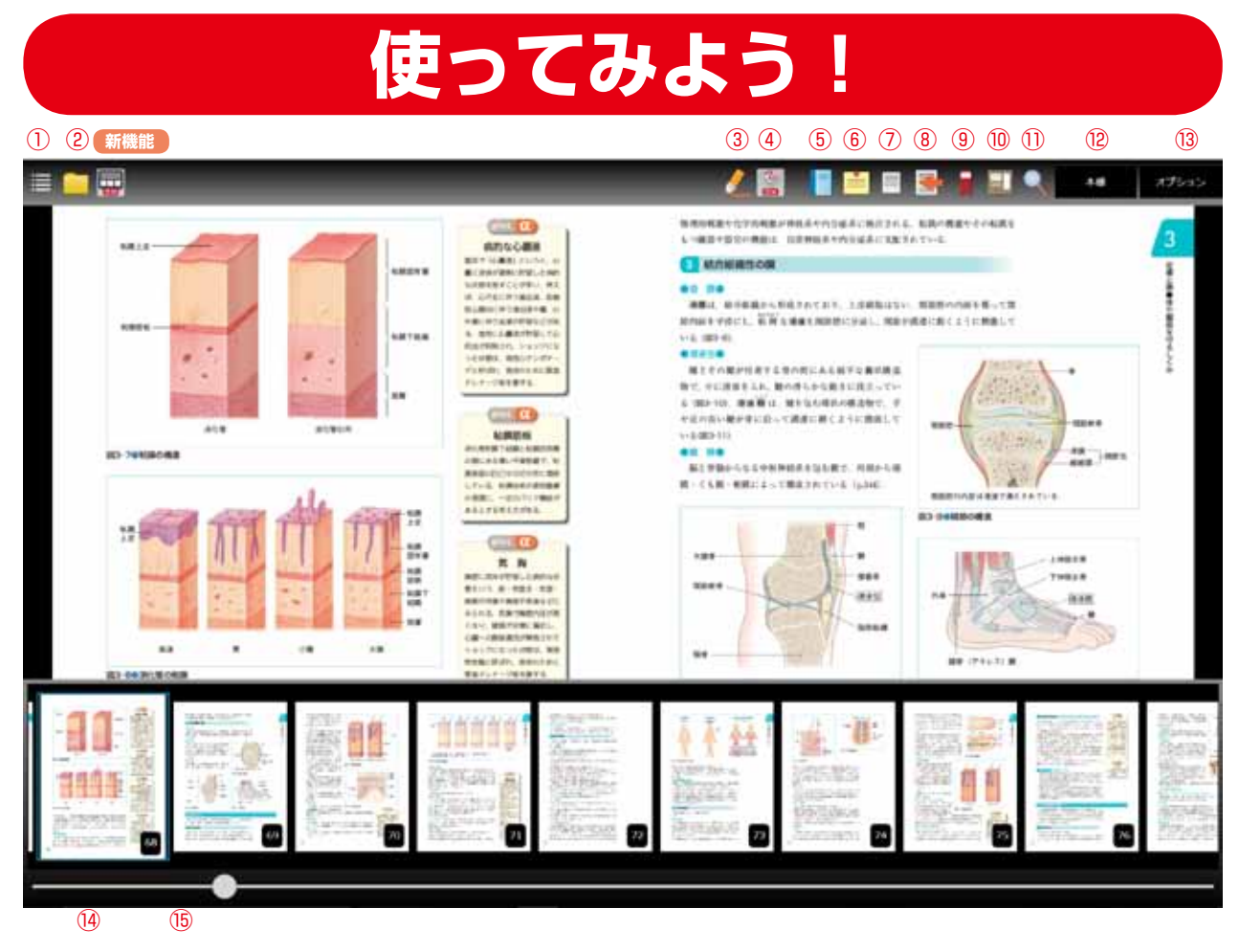

ページ閲覧時、画面中央を押すと、各種メニューが表示されます。非表示にする場合には、再度画面中央を押してください。

確認したい機能を下記から選択してください。

①目次・ブックマークボタン
③ブックマーク登録ボタン
②マイファイル (学習管理) ボタン
⑩スクラップ登録ボタン
③マーカー編集ボタン
⑪検索ボタン
④マーカー表示ボタン
⑫本棚ボタン
⑤ノート編集ボタン
⑬オプション機能ボタン
⑥メモ編集ボタン
⑭ページー覧サムネイル 新機能
⑦ページ表示ボタン (単ページ表
⑤ページジャンプスライダー

⑧戻るボタン

その他の機能

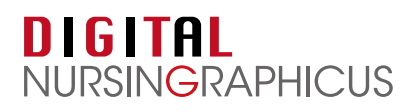

#### 目次・ブックマーク

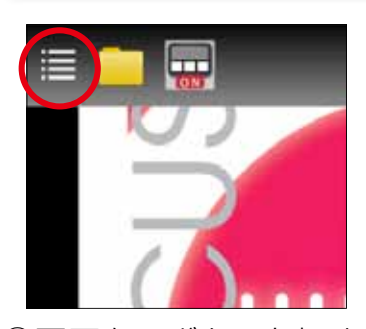

 画面左のボタンを押す と、目次が表示されま す。

|   | ПŻ          | 22    | 53-2 |                                 |    |
|---|-------------|-------|------|---------------------------------|----|
| - | 人体の構造と機能① ) | 解剖生理学 |      | 10 2010-0 40<br>240401402 80587 | •  |
|   | 24          |       |      | 2                               | -  |
|   | arcabic     |       | 9    |                                 | -  |
|   | 48098       |       | 34   | = 200 <sup>-</sup>              | 10 |

②見たい項目を押すと、そのページに移動します。 右上の「ブックマーク」ボタンを押すと登録済みのブックマーク のリストが表示されます。

#### ②マイファイル(学習管理)

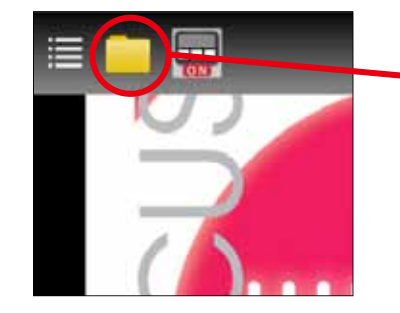

 フォルダ形のボタンを押 すと、マイファイルが表 示されます。

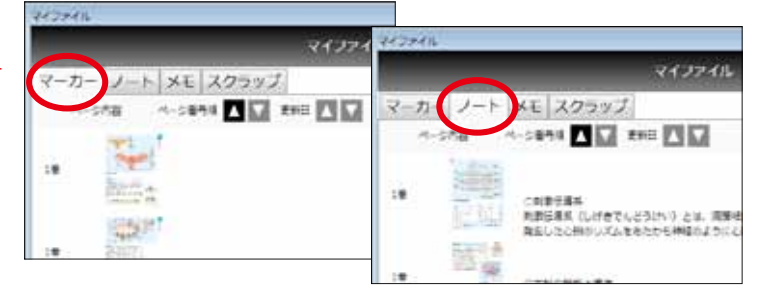

②マイファイルには、これまでの学習内容(マーカー、ノート、メモ、スクラップ)が記録されており、タブを切り替えることで確認することができます。

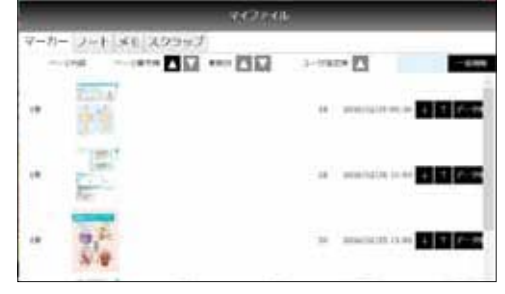

③ウインドウ右上の「編集」ボタン
を押すと、リストの並び替え、削
除ができます。

 ④スクラップのリストからは、Webページをスクラップ することができます。
ウインドウ右上の「Webページのスクラップ」ボタン を押すと、ブラウザが立ち上がりウェブスクラップの ためのリンク集のページが開きます。そこから目的の ページに行き、右上のボタンで画面をスクラップする ことができます。

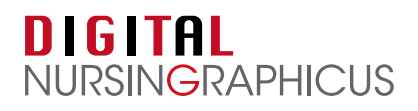

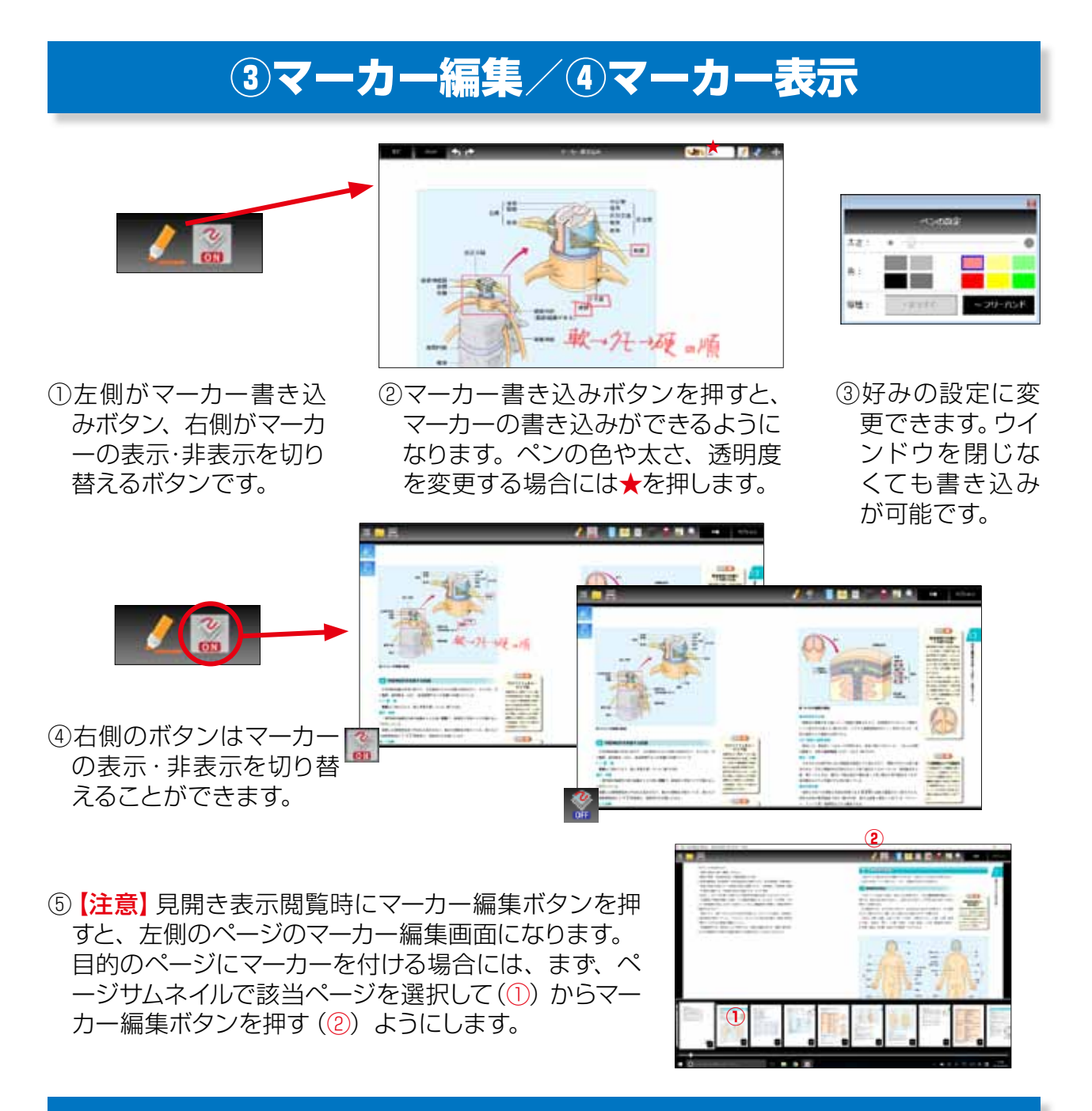

#### ⑤ノート編集

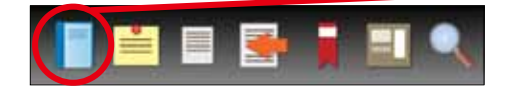

 ノート機能ボタンを押すと、ノートの 画面になります。テキストデータを入 力できます。 Der Verschlussen und sind eine Antikernen anderen eine Antikernen und eine Antikernen auf der Antikernen anderen Antikernen auf der Antikernen auf der Antikernen

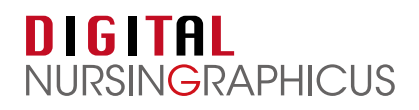

### ⑥メモ機能

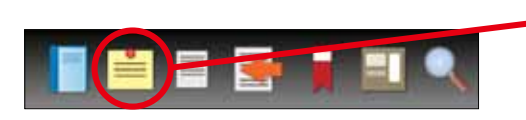

 メモ機能ボタンを押すと画面の 好きなところにメモ(ふせん)を 貼り付けることができます。

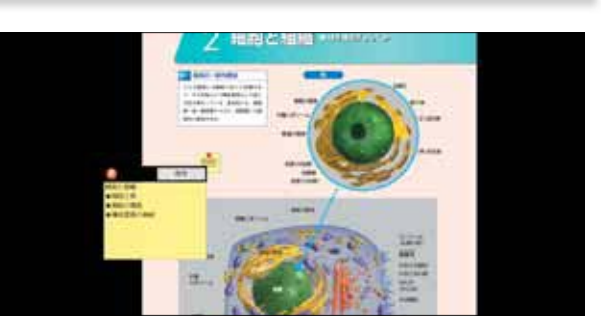

②1つのページに何箇所でもメモを貼り付け ることができます。

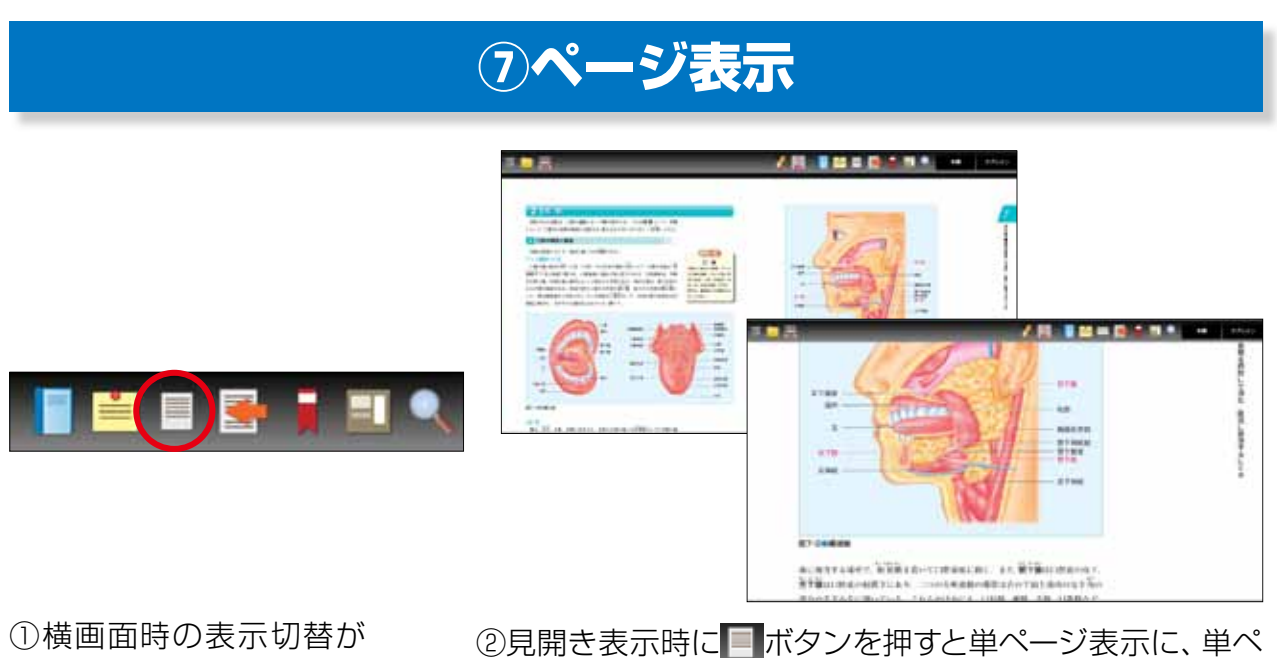

できます。

②見開き表示時に ボタンを押すと単ページ表示に、単ペ ージ表示時に ボタンを押すと見開き表示に切り替わ ります。縦画面時にはボタンは非アクティブになっていま す。

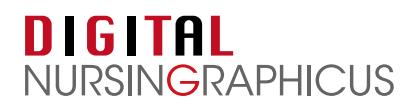

#### ⑧戻るボタン

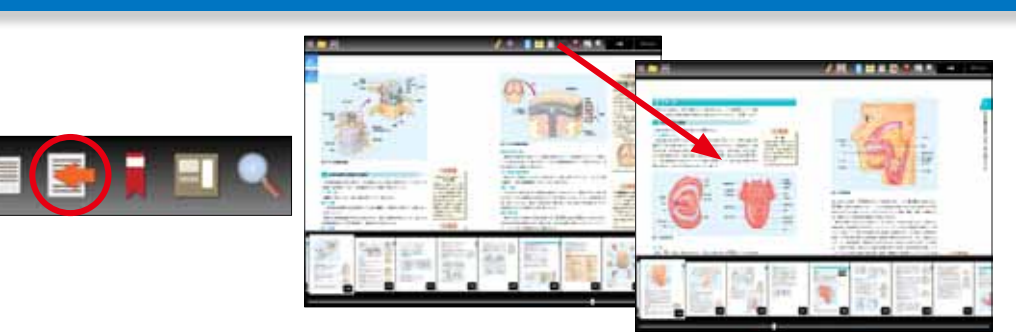

①目次リンクやページリンクで別ページに移動した後に、戻るボタンを押すと前のページに戻ることができます。

#### ⑨ブックマーク登録

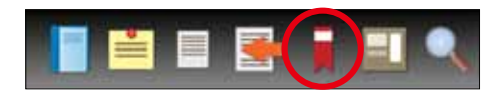

 ブックマーク機能でページにし おり(ブックマーク)を挟むこと ができます。

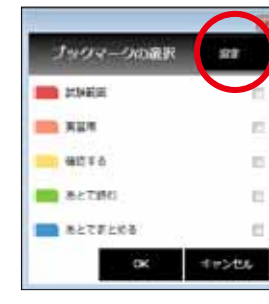

②ブックマークの選択ウ インドウが表示されま すので、希望の色を選択 します(複数選択可)。

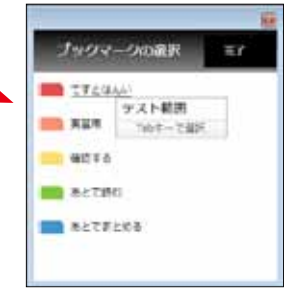

③設定画面から、各ブッ クマークの名前の変更 も可能です。

#### ⑩スクラップ登録

カテードリの統

8278288 828

二日 おいまま

-

Beilak

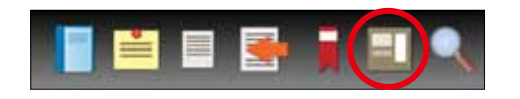

 スクラップ機能で表示範囲をス クラップできます。

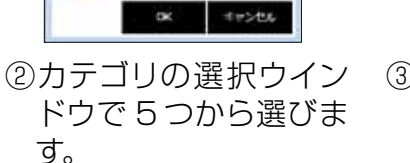

22

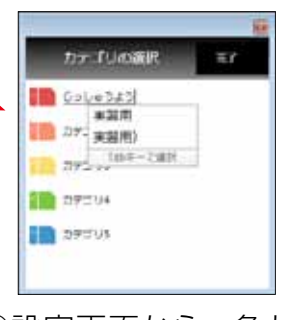

 ③設定画面から、各カテ ゴリの名前の変更も可 能です。

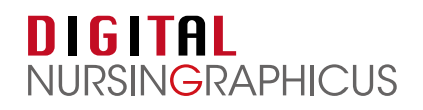

#### ①検索

- ①検索機能は大きく、
  - 1) 索引検索
  - 2) 教科書検索
  - 3)辞書検索
  - に分かれます。

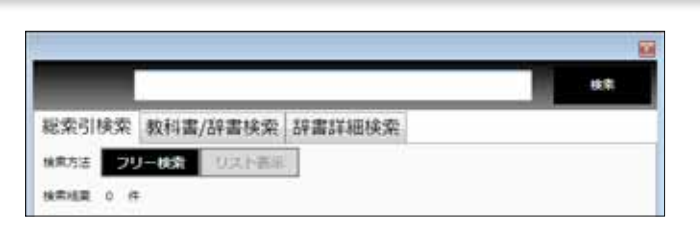

②「総索引検索」は、ナーシング・グラフィカ 41 巻の巻末 INDEX (索引)をまとめて検索するもの、「教科書 / 辞書検索」は、表示している巻または全巻の本文テキストのなかを検索するもの、「辞書詳細検索」は、アプリ内に格納されている簡易用語辞書のなかを検索するものです。 教科書検索結果からページにジャンプすると、検索キーワードがハイライトされて表示されます。

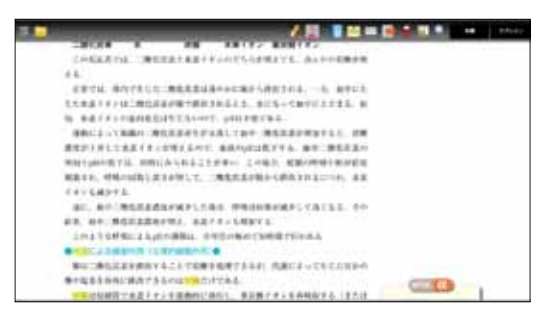

#### 12本棚

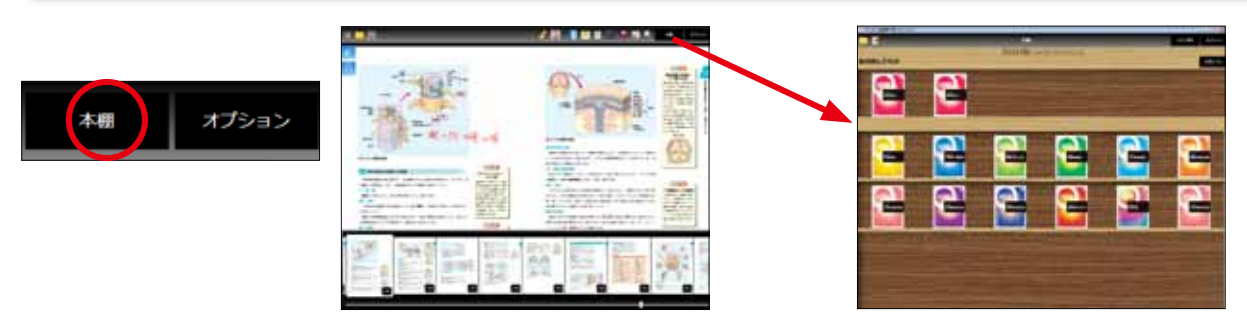

①閲覧画面右上の「本棚」表示ボタンを押すと、すぐに本棚画面に戻ることができます。

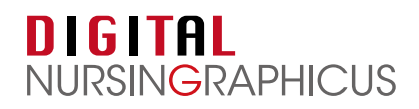

#### 13オプション機能

①オプション機能は、表示している画面によって異なりますが、主に下記のようになります。

【本棚画面】

- ・データダウンロード
- ・年度切り替え
- ·資料集
- ·操作説明
- ・書き込みデータクリア
- ・問題集データクリア
- ·環境設定(共通)
- ・バージョン (共通)

【データダウンロード画面】 ・環境設定(共通)

・バージョン(共通)

#### 【閲覧画面】

- ·環境設定(共通)
- ・バージョン (共通)
- ①環境設定にて下記を設定します。 環境設定 1) 起動時に表示する画面 の時に表示する問題 ・データダウンロード ・本棚アイコン表示 ・本棚リスト表示の中から選択します。 2) スクロールボタン チェックを入れるとページ両端にページめくり用のボタンが めにする 表示されます非タッチパネル端末向けです。 130 dpi) 1008 3) タッチキーボード こちらはタブレット PC 向けの設定です。 有効にする 2 メモリ上に保持する 4) ページめくりアニメーション 動作速度をより向上させたい場合にはオフにします。 5) 表示解像度、ページキャッシュ
  - 動作速度の調整時に使用します。

#### 14ページー覧/15ページジャンプスライダー

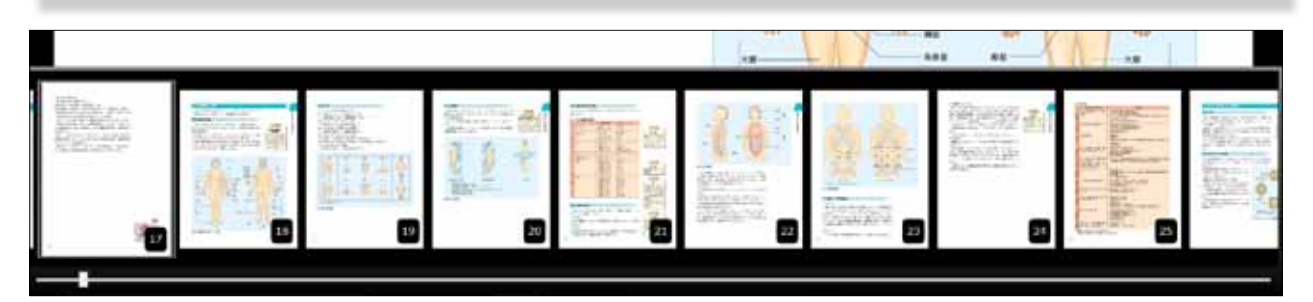

閲覧画面にてメニューを表示させると、画面下部にページサムネイルとスライダーが表示されます。

②サムネイルをスライドして目的のページのサムネイルを画面上に表示させ、サムネイルを押す ことで、そのページにジャンプすることができます。

③何ページかがわかっているときには、スライダーを操作して探すこともできます。

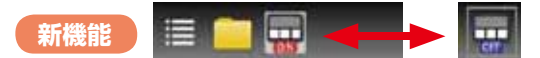

閲覧画面上部の「ベージー覧表示切り替えボタン」で表示・非表示の切り替えができます。

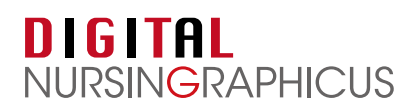

# その他の機能

これまで紹介した機能のほかに、デジタル ナーシング・グラフィカ for Windows には、便利 な機能があります。それらについて解説します。

## コンテンツの並び替えと削除

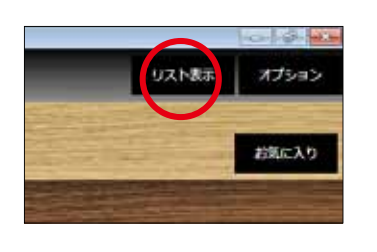

本棚画面にてコンテンツ
(巻)を並び替えたい場合には、まずリスト表示に切り替えます。

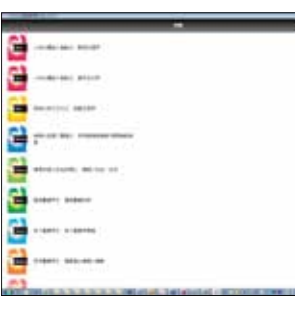

②リスト画面の右上「編集」 ボタンを押します。

| the second second second second second second second second second second second second second second second s | -     |  |
|----------------------------------------------------------------------------------------------------|-------|--|
| 😫                                                                                                    | 0002  |  |
| 🚰                                                                                                    |       |  |
| 🚰 an.ettel (mager                                                                                              |       |  |
| 🚰 ;                                                                                                    |       |  |
| 🚔 #******** #**** **                                                                                           |       |  |
| 🗎                                                                                                    |       |  |
| 🗎 - 1000 - 1000                                                                                                |       |  |
| 🚰                                                                                                    |       |  |
| <b>C3</b>                                                                                                    | 10000 |  |

③巻の並びを変えて「完了」 を押すと、本棚アイコン 画面でも順番が変更さ れます。

④コンテンツを削除したい場合には、削除したいタイトルの上を長押し(マウスは右クリック)すると削除メニューが表示されます。

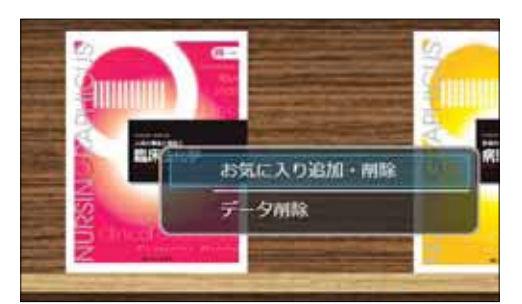

#### 動画再生機能

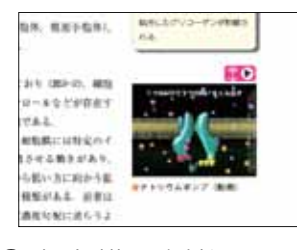

 本文横の側柱にある動 画のサムネイルを押しま す。 ②動画巻に遷移し、ムー ビーが再生されます。 右下のボタンより全画 面表示も可能です。

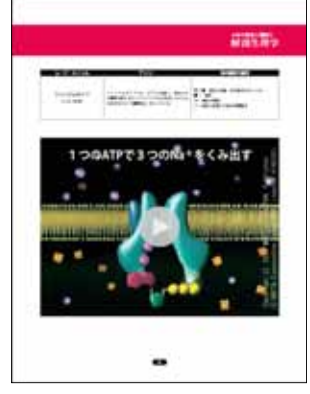

#### DIGITAL NURSINGRAPHICUS

# **DIGITAL** NURSINGRAPHICUS 内容紹介

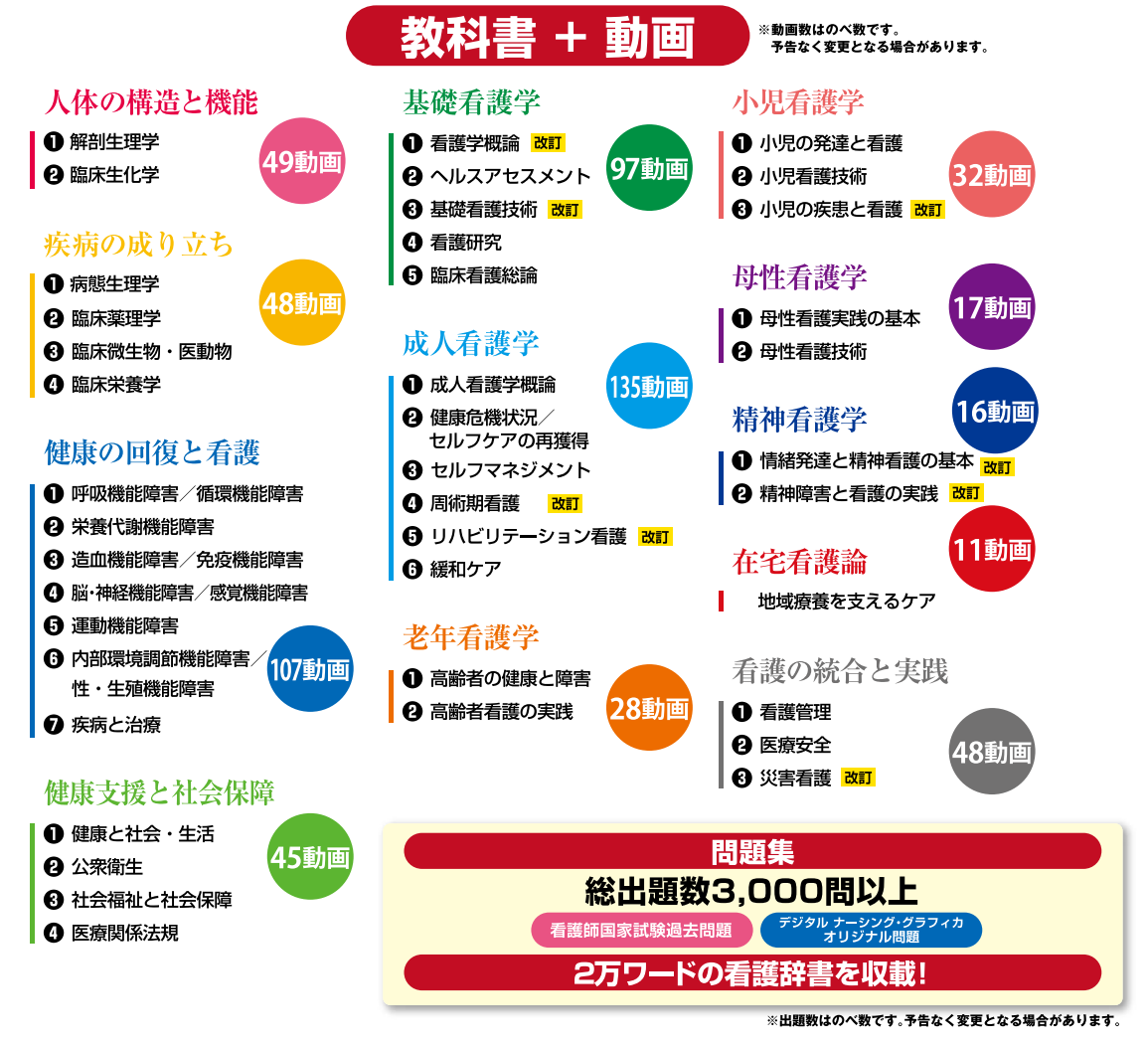

**▲▲●** メディカ出版